**Step 1**: Register for an account with UEMS at <u>https://study.eshipglobal.com/register/</u>. Then simply activate your account by clicking on a link that is sent to your email. (Please note: If you already have a UEMS account, you can login by clicking on Student/Scholar login.)

| Secure   https://stud                                                                                                    | y.eshipglobal.co                                                                                                    | om/register/                                 |                      |                   |                  |            |                       |                     |       | ¶☆    |
|----------------------------------------------------------------------------------------------------|----------------------------------------------------------------------------------------------------|----------------------------------------------|----------------------|-------------------|------------------|------------|-----------------------|---------------------|-------|-------|
| <b>3</b> 🔎 <b>L</b> +1 800 8                                                                                                    | 316-1615                                                                                                    |                                              |                      |                   |                  |            |                       |                     | f ¥   | ۳     |
| UEMS.                                                                                                    | Home                                                                                                    | Students/Scholars                            | Universities         | About Us          | Contact Us       | FAQ        | Student/Scholar Login | Administrator Login | Get S | ocial |
|                                                                                                    |                                                                                                    |                                              | Ctur                 | lant De           | aiotroti         | <b>0 D</b> |                       |                     |       |       |
|                                                                                                    |                                                                                                    |                                              | Stut                 |                   | -<br>-           | OII        |                       |                     |       |       |
| Please complete the form below to register. Please make sure to enter valid details. Once the form is filled in, click on Register to continue. |                                                                                                    |                                              |                      |                   |                  |            |                       |                     |       |       |
|                                                                                                    | <ol> <li>The address must be entered in English.</li> <li>Characters are limited to the following: a-z A-Z 0-9 / , # ( ).</li> </ol> |                                              |                      |                   |                  |            |                       |                     |       |       |
|                                                                                                    |                                                                                                    | 3. Address lines 1 an                        | d 2 are limited to 3 | 5 characters eacl | h.               |            |                       |                     |       |       |
|                                                                                                    |                                                                                                    |                                              |                      |                   |                  |            |                       |                     |       |       |
|                                                                                                    |                                                                                                    | (Used for activatir<br>* <b>Retype Email</b> | ig your account,     | and for sendin    | ig order informa | tion)      |                       |                     |       |       |
|                                                                                                    |                                                                                                    |                                              |                      |                   |                  |            |                       |                     |       |       |
|                                                                                                    |                                                                                                    | *Password                                    |                      |                   |                  |            |                       |                     |       |       |
|                                                                                                    |                                                                                                    | (8 chars +)                                  |                      |                   |                  |            |                       |                     |       |       |

**Step 2**: Login to UEMS by entering your email and password that your registered an account with.

| © ↓ +1 800 816-1615<br>UEMS. Home Students/Scholars Universities About Us Contact Us FAQ Student/Scholar Login Administrator Login Get Socia<br>Student Login<br>Email<br>janani.murali@gmail.com<br>Password                   | 7 ☆ |
|----------------------------------------------------------------------------------------------------|-----|
| Wome       Students/Scholars       Universities       About Us       Contact Us       FAQ       Student/Scholar Login       Administrator Login       Get Social         Email         janani.murali@gmail.com         Password |     |
| Student Login<br><br>Email<br>janani.murali@gmail.com<br>Password                                                                                                    |     |
| Student Login<br><br>Email<br>janani.murali@gmail.com<br>Password                                                                                                    |     |
| Email<br>janani.murali@gmail.com<br>Password                                                                                                    |     |
| Password                                                                                                    |     |
|                                                                                                    |     |
| Forgot Password?                                                                                                    |     |
| LOGIN                                                                                                    |     |
| Resend Activation Email?<br>SIGNUP                                                                                                    |     |

**Step 3**: To send OPT Applications to the USCIS offices, click on the "OPT Application" image or the "Send Documents To USCIS" button.

| Secure   https://study.eship                                                                                  | global.com/welcome.asp                                                                      |                                                                                                    |                                                                                               |                       | \$                                                           |
|----------------------------------------------------------------------------------------------------|---------------------------------------------------------------------------------------------|----------------------------------------------------------------------------------------------------|-----------------------------------------------------------------------------------------------|-----------------------|--------------------------------------------------------------|
| UEMS.                                                                                                    |                                                                                             | Home                                                                                                    | Students/Scholars                                                                             | Universities About Us | Contact Us FAQ Get Social                                    |
| Get Started                                                                                                   |                                                                                             |                                                                                                    |                                                                                               | Confirm Paym          | ant Request Confirmed                                        |
|                                                                                                    | Receive Docum                                                                               | ents                                                                                                    |                                                                                               | Send D                | ocuments                                                     |
|                                                                                                    | DS-<br>2019                                                                                 | EAD<br>Card                                                                                               |                                                                                               |                       | Application<br>Materials                                     |
| RECEIVE DOCUMENTS                                                                                             | FROM UNIVERSITY                                                                             | SEND DOCUMENT                                                                                             | S TO UNIVERSITY                                                                               | SE                    | ND DOCUMENTS TO USCIS                                        |
| Choose this option if you wan<br>you documents like I-20, DS-20<br>Degree Certificate, or any other<br>addres | t your University to send<br>19, EAD Card, Transcripts,<br>critical paperwork to your<br>s. | Choose this option if yo<br>University documents such<br>Financial Affidavit, Letters o<br>other critical | ou want to send to your<br>n as Application material<br>of Recommendation, or a<br>paperwork. | s,<br>iny             | option if you want to send your OPT<br>application to USCIS. |

**Step 4**: Find your address already prepopulated in the "Senders Address". If you would like to change your address, simply enter your new address in the "Sender Address" fields.

| Secure https://study.eshipglobal.com/Shipping/default.asp?isPostBack=Y&sType=D&selDept=103595556&ua=Y&isDs=Y |                             |      |                   |              |          |            |     |            | Q | ☆ |
|----------------------------------------------------------------------------------------------------|-----------------------------|------|-------------------|--------------|----------|------------|-----|------------|---|---|
| UEMS.                                                                                                    |                             | Home | Students/Scholars | Universities | About Us | Contact Us | FAQ | Get Social |   |   |
|                                                                                                    | Sender's Address            |      |                   |              |          |            |     |            |   |   |
|                                                                                                    | *Country                    |      |                   |              |          |            |     |            |   |   |
|                                                                                                    | United States               |      |                   |              | *        |            |     |            |   |   |
|                                                                                                    | *Sender Name                |      |                   |              |          |            |     |            |   |   |
|                                                                                                    | John Smith                  |      |                   |              |          |            |     |            |   |   |
|                                                                                                    | *Address Line 1             |      |                   |              |          |            |     |            |   |   |
|                                                                                                    | 760 S Atherton St           |      |                   |              |          |            |     |            |   |   |
|                                                                                                    | Address Line 2              |      |                   |              |          |            |     |            |   |   |
|                                                                                                    |                             |      |                   |              |          |            |     |            |   |   |
|                                                                                                    | Address Line 3              |      |                   |              |          |            |     |            |   |   |
|                                                                                                    |                             |      |                   |              |          |            |     |            |   |   |
|                                                                                                    | *City                       |      |                   |              |          |            |     |            |   |   |
|                                                                                                    | State College               |      |                   |              |          |            |     |            |   |   |
|                                                                                                    | <sup>1</sup> State/Province |      |                   |              |          |            |     |            |   |   |
|                                                                                                    | Pennsylvania PA             |      |                   |              | *        |            |     |            |   |   |
|                                                                                                    | Zipcode/Postalcode          |      |                   |              |          |            |     |            |   |   |
|                                                                                                    | 16801                       |      |                   |              |          |            |     |            |   |   |
|                                                                                                    | *Phone                      |      |                   |              |          |            |     |            |   |   |
|                                                                                                    | 2143651252                  |      |                   |              |          |            |     |            |   |   |

**Step 5**: Select the USCIS office that you would like to send your OPT Application to. Please note that you have two options- Express Carrier and United States Postal Service(USPS)- for each USCIS office. Please select the appropriate USCIS office and method of delivery- Express or USPS. Note that the form then prepopulates with your choice of address.

| $\leftarrow$ $\rightarrow$ C $\blacksquare$ Secure   https://study.eshipglobal.com/shipping/d | lefault.asp                                                                                                    |                                 |   |
|-----------------------------------------------------------------------------------------------|----------------------------------------------------------------------------------------------------|---------------------------------|---|
| UEMS,                                                                                         | Home Students/Scholars Universities Abov                                                                                                    | ut Us Contact Us FAQ Get Social | • |
|                                                                                               | Receiver's Address                                                                                                    |                                 |   |
|                                                                                               | Please select a Receiver's address from the options below to mail your OPT application.<br>If you are not sure which address to select, please <u>Click Hare</u> for more information.<br>Please note: Only the Receiver's Recipient Name can be edited. Please send an email to<br>studentsupport@eshipglobal.com or call us at (972) \$18-1775 for any questions. |                                 |   |
|                                                                                               | *Select Receiver's Address                                                                                                    | ]                               |   |
|                                                                                               | -Select an address-<br>USCIS Phoenix Lockbox (Express Mail - Non USPS)<br>USCIS Phoenix Lockbox (USPS)<br>USCIS Dallas Lockbox (USPS)<br>USCIS Dallas Lockbox (USPS)<br>USCIS Dallas Lockbox (USPS)                                                                                                    | Ð                               |   |
|                                                                                               | USCIS                                                                                                    |                                 |   |
|                                                                                               | *Recipient Name                                                                                                    |                                 |   |
|                                                                                               | USCIS Dallas Lockbox facilities                                                                                                    |                                 |   |
|                                                                                               | *Address Line 1                                                                                                    |                                 |   |
|                                                                                               | P.O. Box 660867                                                                                                    |                                 |   |
|                                                                                               | Address Line 2                                                                                                    |                                 |   |
|                                                                                               |                                                                                                    |                                 |   |
|                                                                                               | *City                                                                                                    |                                 |   |
|                                                                                               | Dallas                                                                                                    |                                 | - |

**Step 6**: Please select the "Type of Document" that you will be sending. The two choices are OPT Application(Default) and OPT Extension Application.

| ← → C                                                             | lefault.asp                                                                                                    |                                                    |                      |                                                    |            | €☆ 🗉 | : |
|-------------------------------------------------------------------|----------------------------------------------------------------------------------------------------|----------------------------------------------------|----------------------|----------------------------------------------------|------------|------|---|
| UEMS,                                                             |                                                                                                    | Home Students/Scholars                             | Universities About l | Js Contact Us FAQ                                  | Get Social |      | ^ |
|                                                                   | Zipcode/Postalcode<br>75266<br>*Phone<br>8003161615<br>Shipment Information<br>*Type of Document<br>OPT Application<br>OPT Explication<br>OPT Explication |                                                    | •                    |                                                    |            |      |   |
|                                                                   | <sup>*</sup> Required Fields.<br>* All deliveries made within the United                                                                                  | CONTINUE<br>I States have the Signature required o | ption included       |                                                    |            |      |   |
| UEMS,<br>© O C+1 800 816-1615<br>⊡ studentsupport@eshipgiobal.com | Links<br>About Us<br>Contact Us<br>FAQ                                                                                                    | Connect With Us<br>f y র in                        |                      | ACCREDITED<br>BUSINESS<br>Powerd by PayPar<br>Inc. |            |      |   |
| ©2017 eShipGlobal Inc.                                            |                                                                                                    |                                                    |                      |                                                    |            |      |   |

**Step 7**: Please select your choice of Shipping Carrier and Shipping service. Based on your choice of address and method of delivery- Express or USPS- different shipping options will appear. Please select the option that best fits your needs and click on the "Continue" button.

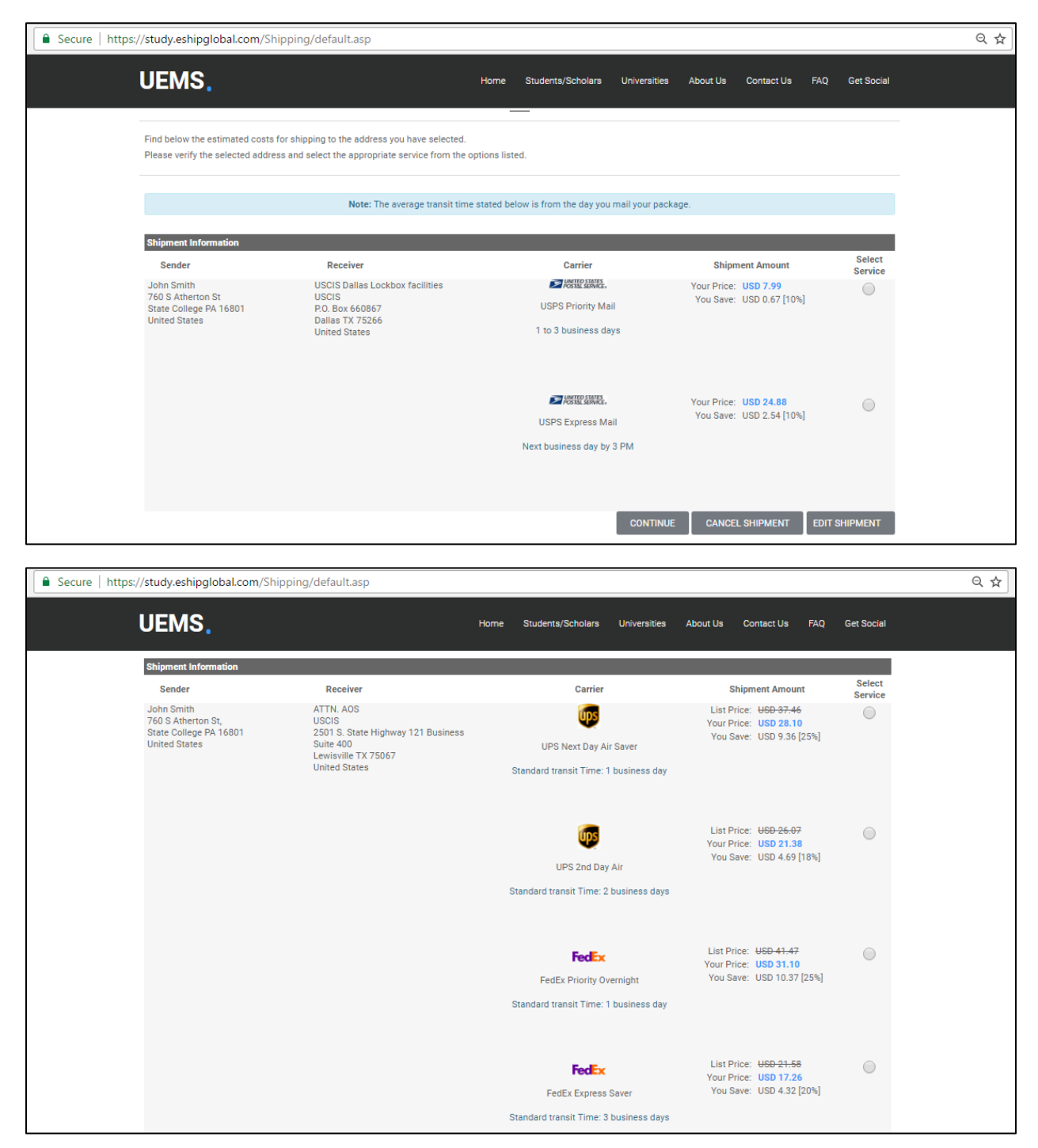

**Step 8**: To pay for your shipment, please select your preferred method of payment and enter all the required information. The two methods of payment are "Credit card' and "Paypal".

| ://study.eshipglobal.com/hi                                                           | story/?view=pay&orn=104734413                                                                                            |                                                                                                    |                                                               |                               |  |  |  |
|---------------------------------------------------------------------------------------|----------------------------------------------------------------------------------------------------|----------------------------------------------------------------------------------------------------|---------------------------------------------------------------|-------------------------------|--|--|--|
| UEMS.                                                                                 |                                                                                                    | Home Students/Scholars Univ                                                                                     | versities About Us Contact Us FAG                             | Q Get Social                  |  |  |  |
| Choose your method of pa                                                              | yment and follow instructions to complete your s                                                                         | shipment.                                                                                                    |                                                               |                               |  |  |  |
| Note: Your shipment reque                                                             | est has not been completed yet.                                                                                          |                                                                                                    |                                                               |                               |  |  |  |
| Shipment Information                                                                  |                                                                                                    |                                                                                                    |                                                               |                               |  |  |  |
| Sender<br>John Smith<br>760 S Atherton St,<br>State College PA 16801<br>United States | Receiver<br>ATTN-AOS<br>USCIS<br>2501 S. State Highway 121 Business<br>Suite 400<br>Lewisville TX 75067<br>United States | Shipment<br>Order#: 104734413<br>Order Date: 3/9/2017<br>FedEx Priority Overnight<br>Reference: OPT Application | Shipment Amount Payment (<br>USD 31.10 <sup>1</sup> Pending F | Status<br><sup>t</sup> ayment |  |  |  |
| Payment Options                                                                       |                                                                                                    |                                                                                                    |                                                               |                               |  |  |  |
| Credit card                                                                           |                                                                                                    | Paypal                                                                                                    |                                                               |                               |  |  |  |
| Enter Credit Card Informa                                                             | tion                                                                                                    | ~,                                                                                                    |                                                               |                               |  |  |  |
| *Cardholder's Name :                                                                  |                                                                                                    | (as it appears on the credit card)                                                                              |                                                               |                               |  |  |  |
| *Credit Card Type :                                                                   | Please select a card type 🔹                                                                                              |                                                                                                    |                                                               |                               |  |  |  |
| *Credit Card Number :                                                                 |                                                                                                    | (enter the number without "-"s)                                                                                 |                                                               |                               |  |  |  |
| *Expiration Date :                                                                    | 01 • / 2017 •                                                                                                    | (MM/YYYY)                                                                                                    |                                                               |                               |  |  |  |
| *CVV Number :                                                                         |                                                                                                    | This is the four digit number found on the b other cards                                                        | back of an Amex card, and a 3 digit number found on 1         | the back of all               |  |  |  |
|                                                                                       | what is this?                                                                                                    |                                                                                                    |                                                               |                               |  |  |  |
| Note : Please verify the co<br>shipment, click on Cancel                              | prrectness of all the information entered, includin<br>I Shipment and re-create a shipment with correct                  | g the Sender and Receiver addresses, a<br>address information.                                                  | nd click on Confirm Payment. If you wish to ca                | ancel this                    |  |  |  |
|                                                                                       |                                                                                                    | CONFIRM PAYMEN                                                                                                  | IT CANCEL SHIPMENT SHIPMEI                                    | NT HISTORY                    |  |  |  |

**Step 9**: To print your Shipping Label, please click the "Print Label" button.

| re https://study.eshipglobal.com/hi                           | story/?view=load&orn=104734413                                                                                                    |                                                                                                    |                   |                |             |            |           |            |  |
|---------------------------------------------------------------|----------------------------------------------------------------------------------------------------|----------------------------------------------------------------------------------------------------|-------------------|----------------|-------------|------------|-----------|------------|--|
| UEMS.                                                         |                                                                                                    | Home                                                                                                 | Students/Scholars | Universities   | About Us    | Contact Us | FAQ       | Get Social |  |
| Your shipment order has b                                     | een processed successfully.                                                                                                    | -                                                                                                    |                   |                |             |            |           |            |  |
| Here is your shipment conf<br>UEMS will send you a notifi     | Here is your shipment confirmation. A receipt has been sent to your email for your records.<br>UEMS will send you a notification once the package is picked up and in transit.          |                                                                                                    |                   |                |             |            |           |            |  |
| What's Next?                                                  |                                                                                                    |                                                                                                    |                   |                |             |            |           |            |  |
| Click on the Print Label but<br>Place both the shipping lab   | Click on the <b>Print Label</b> button to print the shipping label (2 copies).<br>Place both the shipping labels on the package and drop off the package at the closest FedEx location. |                                                                                                    |                   |                |             |            |           |            |  |
| Click here to look up the cl                                  | osest FedEx location.                                                                                                    |                                                                                                    |                   |                |             |            |           |            |  |
| Do you need an envelope f<br>You will be able to get an e     | Do you need an envelope for your document?<br>You will be able to get an envelope free of charge with a sleeve/pouch from the FedEx location.                                           |                                                                                                    |                   |                |             |            |           |            |  |
| Print Receipt                                                 |                                                                                                    |                                                                                                    |                   |                |             |            |           |            |  |
| Shipment Information                                          |                                                                                                    |                                                                                                    |                   |                |             |            |           |            |  |
| Sender                                                        | Receiver                                                                                                    | :                                                                                                    | Shipment          |                | Shipment Ar | nount      | Payment S | Status     |  |
| 760 S Atherton St,<br>State College PA 16801<br>United States | USCIS<br>Suite 400<br>2501 S. State Highway 121 Business<br>Suite 400<br>Lewisville TX 75067<br>United States                                                                           | Order #: 104734413<br>Order Date: 3/9/2017<br>FedEx Priority Overnight<br>Reference: OPT Application |                   | USD 31.10      |             | Paid       |           |            |  |
| Payment Summary                                               |                                                                                                    |                                                                                                    |                   |                |             |            |           |            |  |
| Payment Type                                                  | Account. Number                                                                                                    | Date and Tir                                                                                         | me Auti           | horization Cod | e           | Charge     | Amount    |            |  |
| Wire Transfer                                                 | XXXXXXXXXXXXXX1111                                                                                                    | 3/9/2017                                                                                             | 030               | 8test          |             | USD 31.    | .00       |            |  |
|                                                               |                                                                                                    |                                                                                                    | PRINT             | LABEL          | CANCEL SHIP |            | SHIPMENT  | HISTORY    |  |

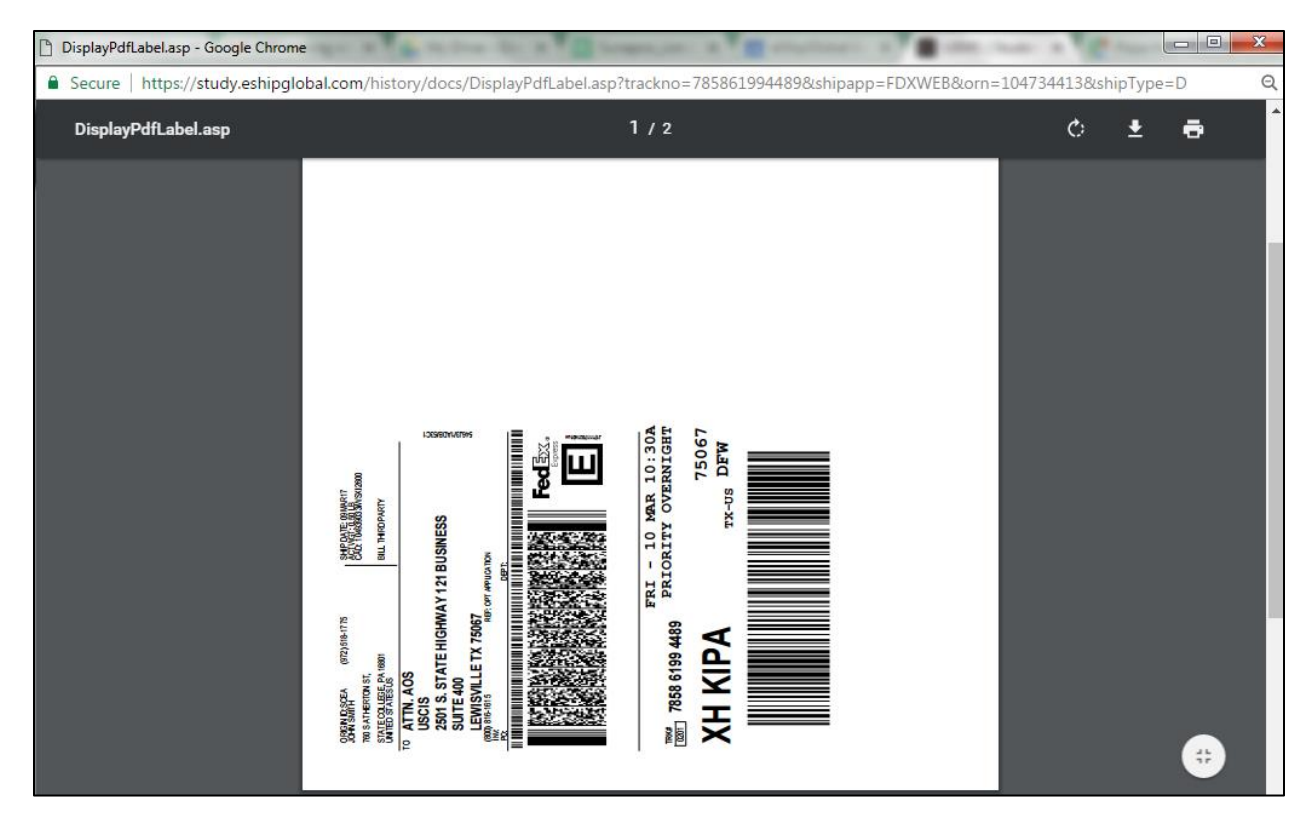

**Step 10**: Once you have printed your Shipping Label, attach it to the Shipping Envelope and drop it off at the nearest Shipping Carrier Location. If you don't have a Shipping Envelope, you can get one free of charge at the nearest Shipping Carrier Location. To get a Shipping Envelope or find the nearest Shipping Carrier Location, simply click on the "Click here" link.

| Secure   https://study.eshipglobal.com/history/?view=load&orn=104734413 |                                                                                                    |             |                   |              |          |            |     |            | ର 🕁 |
|-------------------------------------------------------------------------|----------------------------------------------------------------------------------------------------|-------------|-------------------|--------------|----------|------------|-----|------------|-----|
| (                                                                       | UEMS.                                                                                                    | Home        | Students/Scholars | Universities | About Us | Contact Us | FAQ | Get Social |     |
|                                                                         | Your shipment order has been processed successfully.                                                                                                    |             |                   |              |          |            |     |            |     |
|                                                                         | Here is your shipment confirmation. A receipt has been sent to your email for your records.<br>UEMS will send you a notification once the package is picked up and in transit.          |             |                   |              |          |            |     |            |     |
|                                                                         | What's Next?                                                                                                    |             |                   |              |          |            |     |            |     |
|                                                                         | Click on the <b>Print Label</b> button to print the shipping label (2 copies).<br>Place both the shipping labels on the package and drop off the package at the closest FedEx location. |             |                   |              |          |            |     |            |     |
|                                                                         | Click here to look up the closest FedEx location.                                                                                                    |             |                   |              |          |            |     |            |     |
|                                                                         | Do you need an envelope for your document?<br>You will be able to get an envelope free of charge with a sleeve/pouch fro                                                                | om the FedE | x location.       |              |          |            |     |            |     |